Zmiana ustawień konta pocztowego na korzystanie z nowego serwera poczty – zrzuty ekranów obrazują zmianę ustawień poczty w programie MS Outlook 2003

1. Po wybraniu Narzędzia/Konta Pocztowe należy wybrać Dodaj nowe konto e-mail i nacisnąć Dalej

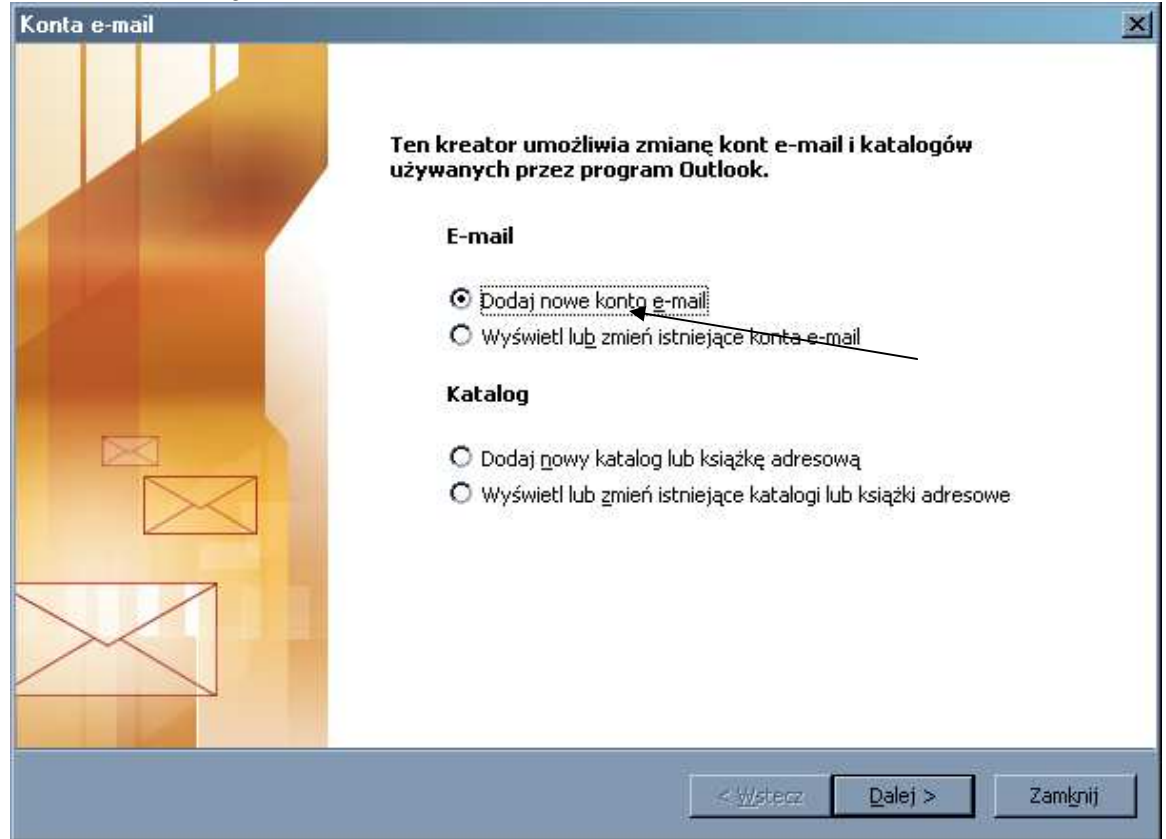

## 2. Następnie proszę wybrać typ serwera POP3 i nacisnąć Dalej.

| Konta e-mail                                                                                                    |                                                                                     | ×                                                                                                    |
|----------------------------------------------------------------------------------------------------|-------------------------------------------------------------------------------------|----------------------------------------------------------------------------------------------------|
| <b>Typ serwera</b><br>Możesz wybrać typ serwera, który będzie obsługiwać nowe konto e-r                                                                                                    | mail.                                                                               | N. Contraction of the second second s |
| <ul> <li>Serwer Microsoft Exchange<br/>Połącz się z serwerem Exchange, aby czytać pocztę e-mail,<br/>folderów publicznych i udostępniać dokumenty.</li> <li>POP3<br/>Połącz się z serwerem poczty e-mail POP3, aby pobrać swoj</li> <li>IMAP<br/>Połącz się z serwerem poczty e-mail IMAP, aby pobrać pocz<br/>zsynchronizować foldery skrzynek pocztowych.</li> <li>HTTP<br/>Połącz się z serwerem poczty e-mail HTTP, takim jak Hotmail<br/>e-mail i zsynchronizować foldery skrzynek pocztowych.</li> <li>Dodatkowe typy serwera<br/>Połącz się z inną grupą roboczą lub serwerem poczty innej f</li> </ul> | mieć dostęp do<br>ią pocztę e-mail.<br>tę e-mail i<br>I, aby pobrać pocztę<br>irmy. |                                                                                                    |
|                                                                                                    | ( <u>W</u> stecz <u>D</u> alej )                                                    | > Anuluj                                                                                                    |

3. Następnie należy zmienić nazwę serwera we wskazanych strzałkami polach po prawej stronie na **mx20.wum.edu.pl**, w polach po lewej stronie (strzałki) wpisać należy odpowiednio: swoje imię i nazwisko (tylko w tym polu można używać polskich znaków diakrytycznych), nazwa użytkownika (podana przez Dział Informatyki), hasło oraz zaznaczyć checkbox "Zapamiętaj hasło" by program zapamiętam nasze hasło, i nacisnąć **Więcej ustawień** 

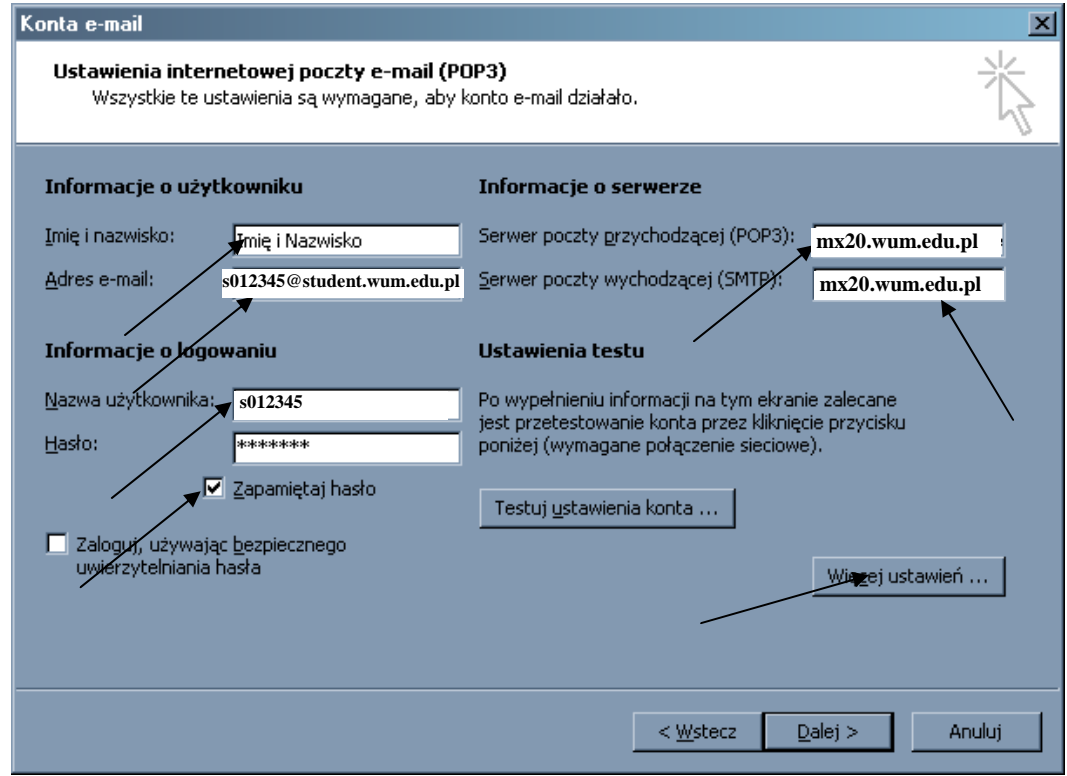

4. Następnie należy wybrać zakładkę **Serwer wychodzący** i zaznaczyć checkbox jak na obrazku poniżej

| Jstawien | nia internetowej poczty e-mail                               |
|----------|--------------------------------------------------------------|
| Ogólne   | Serwer wychodzący Połączenie Zaawansowane                    |
| 🔽 Sei    | rwer wychodzący (SMTP) wymaga uwierzytelniania               |
| • Uż     | vi tych samych ustawień, co mój serwer poczty przychodzacej  |
| 0        | Z <u>a</u> loguj używając                                    |
|          | Nazwa użytkownika:                                           |
|          | Hasio:                                                       |
|          | 🔽 Zapa <u>mi</u> ętaj hasło                                  |
|          | 📕 Zaloguj, używając bezpiecznego uwierzytelniania hasła      |
| 🔘 Zal    | loguj do serwera poczty przychodzącej przed wysłaniem poczty |
|          |                                                              |
|          |                                                              |
|          |                                                              |
|          |                                                              |
|          |                                                              |
|          |                                                              |
|          |                                                              |
|          |                                                              |
|          | OK Anuluj                                                    |

5. Następnie proszę o wybranie zakładki **Zaawansowane** i ustawić w polach wskazanych strzałką takie wartości jak na obrazku

| Ustawienia internetowej poczty e-mail                                              | ×    |  |  |
|------------------------------------------------------------------------------------|------|--|--|
| Ogólne Serwer wychodzący Połączenie Zaawansowane                                   |      |  |  |
| Numery portów serwera<br>Serwer przychodzący (POP3): 995 🔺 Użyj domyślny           | /ch  |  |  |
| ☑ <u>T</u> en serwer wymaga zaszyfrowanego połączenia (55L)                        |      |  |  |
| Serwer wychodzący (SMTP): 465<br>Ten serwer wymaga zaszyfrowanego połączenia (SSL) |      |  |  |
| Limity czasu serwera                                                               |      |  |  |
| KrótkieJ < Długie 10 min                                                           |      |  |  |
| Dostarczanie                                                                       |      |  |  |
| Pozostaw kopie wiadomości na serwerzej                                             |      |  |  |
| 🔲 Usuń z serwera po upływie 🛛 10 🚆 dni                                             |      |  |  |
| International de la construição a "Elementom requisidado".                         |      |  |  |
|                                                                                    |      |  |  |
|                                                                                    |      |  |  |
|                                                                                    |      |  |  |
| OK An                                                                              | uluj |  |  |

6. Następnie należy wybrać **OK** i **Zakończ.** Po ponownym uruchomieniu MS Outlook poczta powinna być odbierana z serwera w domenie am.edu.pl.

W razie jakichkolwiek wątpliwości oraz trudności z ustawieniem klienta poczty prosimy o kontakt: Dział Informatyki 5720888.